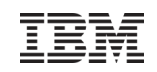

## Erste interaktive mobile App von IBM Global Financing

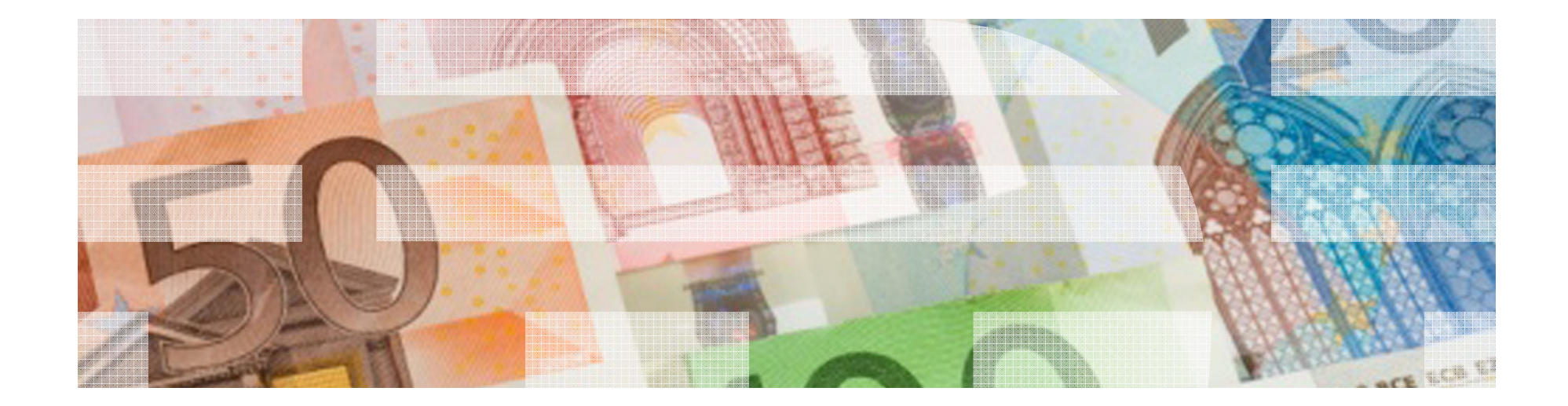

© 2013 IBM Corporation

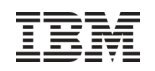

#### Ihr Zugang zur IGF mobile App

Geben Sie folgenden **link** in Ihr mobiles Gerät ein: <u>http://tinyurl.com/igfapp-de</u>

Oder scannen Sie den **QR** code:

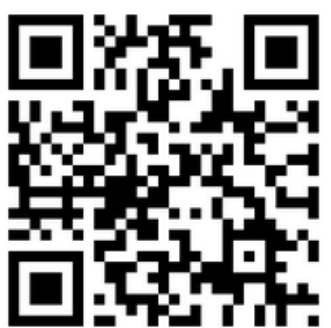

**Bitte beachten:** Zum Einscannen benötigen Sie einen QR code reader.

Wenn Sie die App zum ersten Mal aufrufen, können Sie ein Icon auf der Oberfläche Ihres Smartphones speichern und jederzeit wieder zur Anwendung zurückkehren.

**Achtung**: Die App ist live. Falls Sie kein reales Angebot eingeben, verwenden Sie bitte "IBM Deutschland GmbH, IBM-Allee 1, 71139 Ehningen" als Testkunden. Alle Eingaben sind von dem Distributor oder Business Partner sichtbar, den Sie auswählen.

#### Icon speichern:

Sie können ein Bookmark der App auf Ihrem Desktop speichern, nachdem Sie den link eingegeben oder den QR-Code eingescannt haben.

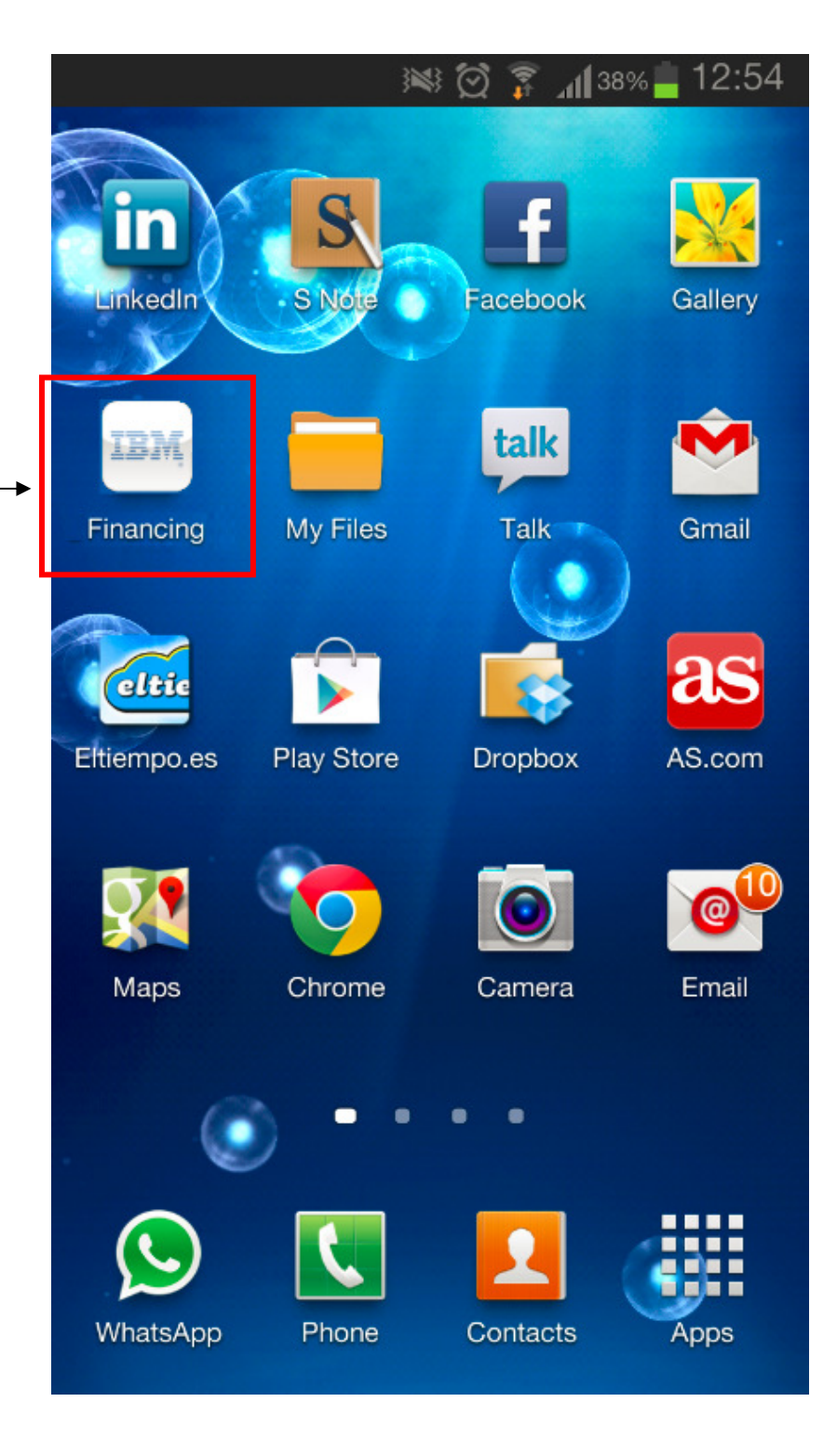

Nachdem Sie die Anwendung aufgerufen haben, wählen Sie:

Bookmark setzen

Fügen Sie die IGF mobile App zu Ihrer Smartphone Oberfläche hinzu.

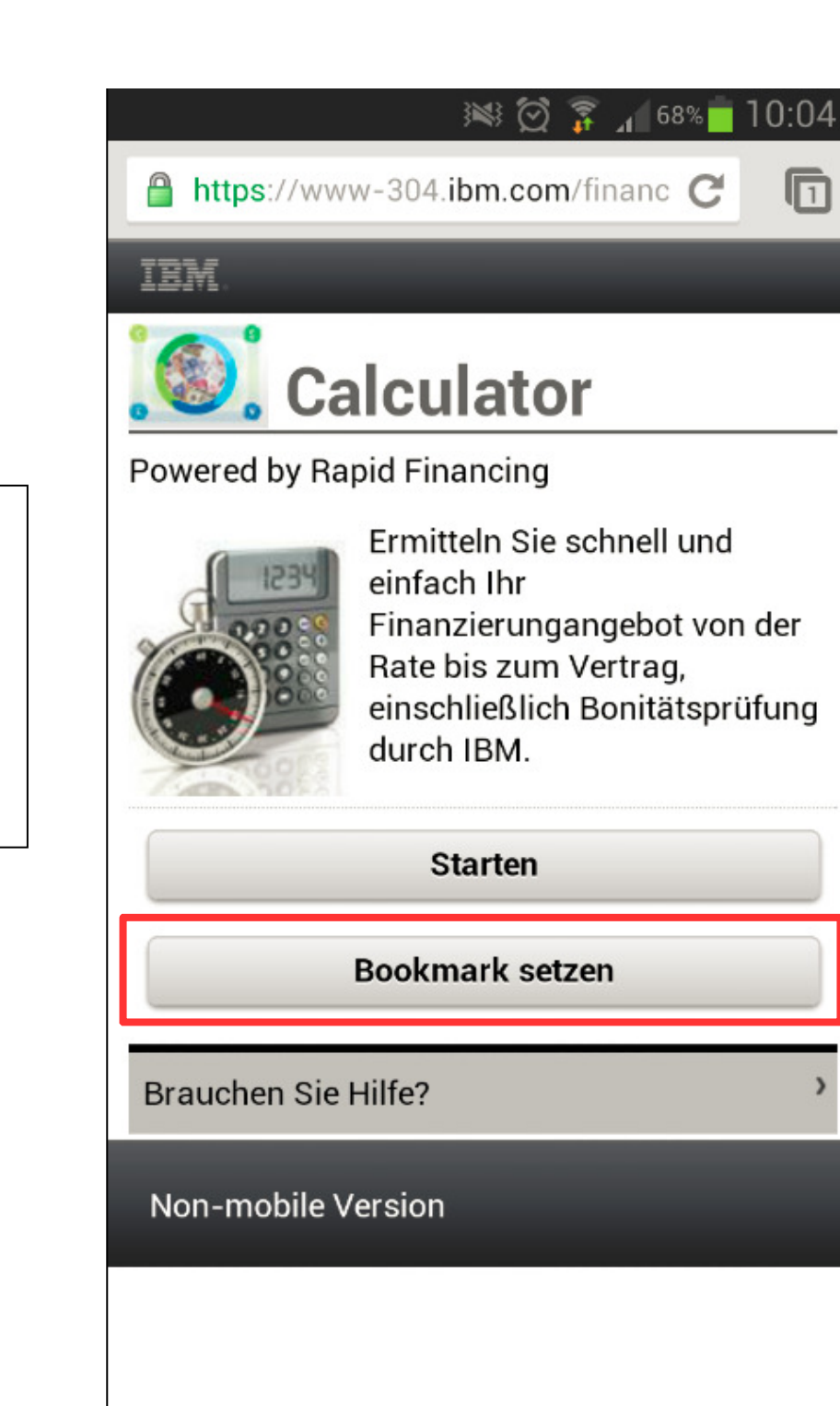

#### Starten Sie mit der Erstellung Ihres Finanzierungsangebots

Starten

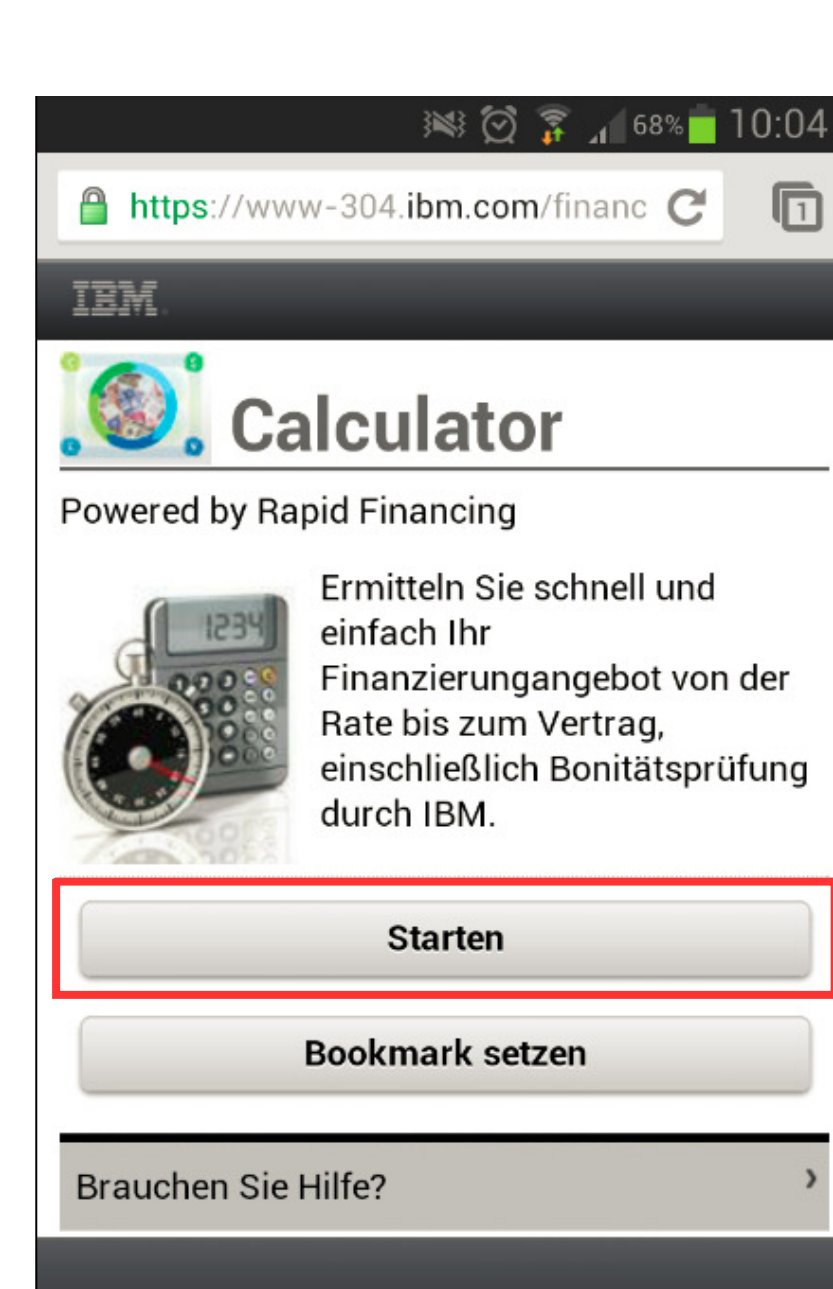

Non-mobile Version

#### Produkte

Wählen Sie die BP Provision (0%\* oder 1%). Nur bei 0 % können nach Auswahl der Finanzierungsart die Promotions angezogen werden.

Das Installationdatum liegt standardmäßig 30 Tage im Voraus und kann entsprechend angepasst werden. Zur Auswahl der Produkte gehen Sie bitte auf

Produkt hinzufügen

\* entspricht dem IGF Basisaward von 0,5%

### 10:04 🔂 😵 🙀 🕅 https://www-304.ibm.com/financ C IEM Produkte Tragen Sie das geplante Installationsdatum, die zu finanzierenden Produkte und die jeweiligen Beträge ein. Bei BP-Provision 0% werden nach Auswahl der Finanzierungsart, die Promos im Drop-down-Menü der jeweiligen Produkte angezeigt. **BP** Provision: 1% Installationsdatum 01/09/2013 Produkt hinzufügen Brauchen Sie Hilfe?

Non-mobile Version

Es können bis zu 10 weitere Produkte hinzugefügt werden. Tragen Sie pro Produkt die Beträge ein.

Produkt hinzufügen

Sind alle Produkte eingegeben, wählen Sie bei Finanzierungsart (1) Leasing oder Mietkauf.

Direkt im Anschluss werden Ihnen im Drop Down Menü bei den Produkten (2) die Promotions angezeigt.

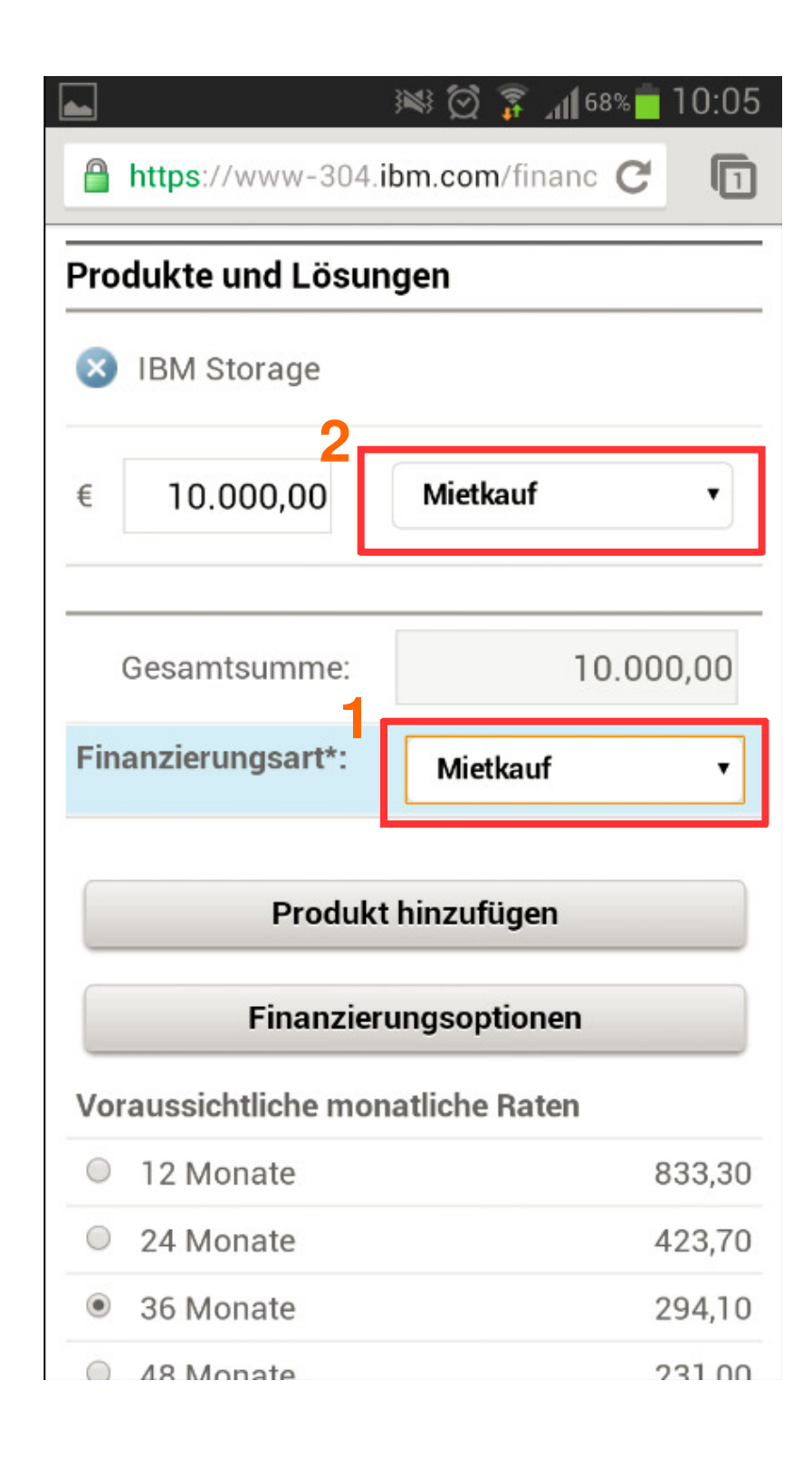

#### "About You":

Nennen Sie uns Ihre E-Mail Adresse. Diese wird zur weiteren Kommunikation und zur Überprüfung Ihrer Autorisierung genutzt.

Autorisierte User erhalten eine Rückantwort mit Planraten, gefolgt von einer zweiten Mail, die bei einer positiven Bonitätsprüfung die verbindlichen Raten, das Angebot und den Vertrag enthält.

Nicht-autorisierte User erhalten eine Mail mit entsprechenden Kontaktdaten.

| ⊾ 🗹 🛛 🖄 🕅 🚳 🖾 🖾 🖾                                                                                       |
|----------------------------------------------------------------------------------------------------|
| https://www-304.ibm.com/financ C                                                                        |
| IBM                                                                                                    |
| 🥘 About You                                                                                             |
| Nennen Sie uns Ihre E-Mail Adresse um Ihnen<br>die Vertragsunterlagen per E-Mail schicken zu<br>können. |
| Ihre Email ID*                                                                                          |
| jcarlos.abad@es.ibm.com                                                                                 |
|                                                                                                    |
| Weiter                                                                                                  |
| Zurück                                                                                                  |
| Weiter       Zurück       Brauchen Sie Hilfe?                                                           |
| Weiter         Zurück         Brauchen Sie Hilfe?         Non-mobile Version                            |
| Weiter   Zurück   Brauchen Sie Hilfe?   Non-mobile Version                                              |
| Weiter   Zurück     Brauchen Sie Hilfe?     Non-mobile Version                                          |

Nun suchen Sie bitte den Kundennamen und wählen das komplette Adressfeld aus. Konnte der Kundenname nicht gefunden werden, gehen Sie auf <u>klicken Sie hier</u> und geben Sie die Daten manuell ein. Anschließend gehen Sie auf

Weiter

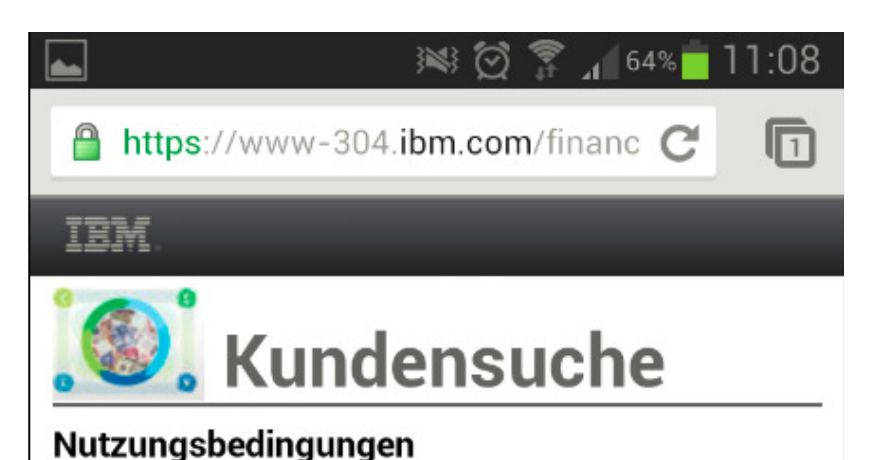

#### Bitte lesen Sie die Bedingungen sorgfältig durch. Durch Betätigen des 'Suchen'-Buttons erklären Sie sich mit dieser Vereinbarung einverstanden.

Bitte geben Sie den Kundennamen ein, danach drücken Sie den Button "Suchen"

Zurück

Brauchen Sie Hilfe?

Non-mobile Version

#### Partner:

Tragen Sie den Business Partner und gegebenenfalls auch den Distributor ein.

Wird ein Distributor hinzugefügt, kann dieser über Rapid Financing (RF) Einsicht in den Deal nehmen und ihn entsprechend weiter bearbeiten.

| ⊾ 🔟 🥂 🕅 🎫 🍽 🎽                                                                                                   | 10:07 |
|----------------------------------------------------------------------------------------------------|-------|
| https://www-304.ibm.com/financ C                                                                                |       |
| IBM.                                                                                                    |       |
| 🥘 Partner                                                                                                    |       |
| Falls Sie mit einem Distributor/ Solution<br>Provider zusammen arbeiten, tragen Sie il<br>bitte nachfolgend ein | าท    |
| Distributor                                                                                                    |       |
|                                                                                                    |       |
| BP Name*                                                                                                    |       |
|                                                                                                    |       |
| Weiter                                                                                                    |       |
| Zurück                                                                                                    |       |
| Brauchen Sie Hilfe?                                                                                             | >     |
| Non-mobile Version                                                                                              |       |
|                                                                                                    |       |

#### **Zusammenfassung:** Bevor die Daten abgeschickt werden, können sie noch einmal überprüft werden.

## https://www-304.ibm.com/financ C https://www-304.ibm.com/financ C TEM Zusammenfassung

Sind Ihre Eingaben korrekt, klicken Sie bitte auf 'weiter'.

#### Kunde

Kundenname IBM DEUTSCHLAND BUSINESS SERVICES GMBH

Kundenadresse GEORG-SCHÄFER-STR. 30 SCHWEINFURT

Ihre Email ID jcarlos.abad@es.ibm.com

#### Produkte

| Produkt     | Nettopreis                      | monatl. Rate netto |
|-------------|---------------------------------|--------------------|
| IBM Storage | Storage 10.000,00<br>[Mietkauf] | 294,10             |
|             | 10.000,00                       | 294,10             |

Der User kann Einsicht in die Datenschutz- und Nutzungsbedingungen nehmen und

anschließend die Daten mit

Weiter

übermitteln.

# Image: Solution of the second state of the second state

Für Datenschutzbedingungen klicken Sie hier.

#### Für Nutzungsbedingungen klicken Sie hier.

Indem Sie auf 'Weiter' gehen, erklären Sie sich mit mit den Nutzungsbedingungen einverstanden.

| Weiter              |  |
|---------------------|--|
| Zurück              |  |
| Brauchen Sie Hilfe? |  |
| Non-mobile Version  |  |

Ist Ihre Anfrage über Rapid Financing erfolgreich versandt, erhalten Sie eine RF Referenznummer und Sie können zum Start zurückkehren.

#### IBM.

## **Erfolgreich versandt**

https://www-304.ibm.com/financ C

😻 🗭 🖀 📶 67% 🗖 10:08

Vielen Dank für Ihre Anfrage über Rapid Financing. Anbei erhalten Sie die Zusammenfassung Ihres Angebots. DEKI-9A7BJZ. Sie erhalten in wenigen Minuten eine weitere E-Mail, die das Ergebnis der Bonitätsprüfung enthält. War das Ergebnis positiv, so enthält diese E-Mail den Link zum Angebot und zum Vertrag. Sie können diesen für Ihren Kunden ausdrucken oder per E-Mail weiterleiten. Falls bei Ihrem Angebot ein Problem auftritt, werden wir so schnell wie möglich per E-Mail Kontakt mit Ihnen aufnehmen.

Zurück zum Start